# Your Acer Chromebook tour

After setting up your computer, let us show you around your new Acer Chromebook.

### Front view

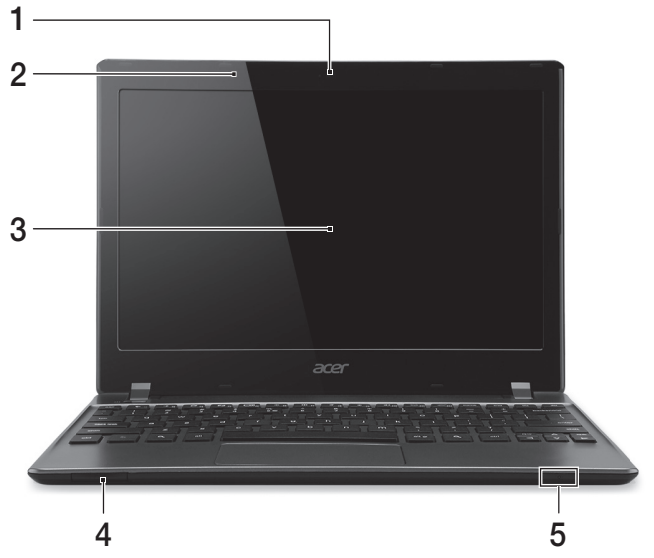

| # | lcon | Item                  | Description                                                                                                    |
|---|------|-----------------------|----------------------------------------------------------------------------------------------------|
| 1 |      | Webcam                | Web camera for video communication.<br>A light next to the webcam indicates that<br>the webcam is active (for selected models<br>only).                   |
| 2 |      | Microphone            | Internal microphone for sound recording.                                                                                                    |
| 3 |      | Screen                | Displays computer output.                                                                                                    |
| 4 |      | 2-in-1 card<br>reader | Accepts Secure Digital (SD),<br>MultiMediaCard (MMC).<br><b>Note:</b> Push to remove/install the card.<br>Only one card can operate at any given<br>time. |

5

| #        | lcon | Item                 | Description                                                                                                    |
|----------|------|----------------------|----------------------------------------------------------------------------------------------------|
| <b>#</b> | *    | Power indicator      | Indicates the computer's power status.                                                                                                    |
| 5        |      | Battery<br>indicator | Indicates the computer's battery status.<br><b>1. Charging:</b> The light shows amber<br>when the battery is charging.<br><b>2. Fully charged:</b> The light shows blue<br>when in AC mode. |

# Keyboard view

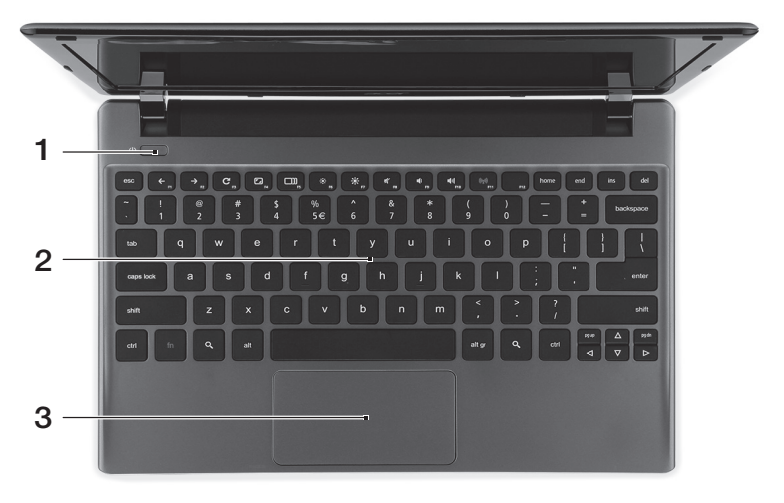

| # | lcon | Item                     | Description                                                           |
|---|------|--------------------------|-----------------------------------------------------------------------|
| 1 | Ċ    | Power button / indicator | Turns the computer on and off. Indicates the computer's power status. |
| 2 |      | Keyboard                 | For entering data into your computer.                                 |

| # | lcon                       | Item                                                                            | Description                                                                                                    |
|---|----------------------------|---------------------------------------------------------------------------------|----------------------------------------------------------------------------------------------------|
|   |                            |                                                                                 | Touch-sensitive pointing device which functions like a computer mouse.                                                               |
| 3 | Touchpad / click<br>button | Pressing down anywhere on the pad<br>functions like the left button of a mouse. |                                                                                                    |
|   |                            |                                                                                 | Pressing down anywhere with two fingers<br>functions like the right button of a mouse.                                               |
|   |                            | button                                                                          | functions like the left button of a mouse.<br>Pressing down anywhere with two fingers<br>functions like the right button of a mouse. |

### Hotkeys

The computer employs hotkeys or key combinations to access most of the computer's controls like screen brightness and volume output.

| lcon          | Hotkey                      | Function        | Description                                            |
|---------------|-----------------------------|-----------------|--------------------------------------------------------|
| ÷             | <f1></f1>                   | Previous        | Go to the previous page.                               |
| $\rightarrow$ | <f2></f2>                   | Next            | Go to the next page.                                   |
| G             | <f3></f3>                   | Reload          | Reload your current page.                              |
| ۲ <u>ـ</u>    | <f4></f4>                   | Full-screen     | Open your page in full-screen mode.                    |
|               | <f5></f5>                   | Next window     | Switch to your next window.                            |
| *             | <f6></f6>                   | Brightness down | Decreases the screen brightness.                       |
|               | <f7></f7>                   | Brightness up   | Increases the screen brightness.                       |
| ×             | <f8></f8>                   | Mute            | Mute the sound volume.                                 |
| 4             | < <b>F9</b> >               | Volume down     | Decreases the sound volume.                            |
| <b>(</b> 1)   | <f10></f10>                 | Volume up       | Increases the sound volume.                            |
| (((°)))       | <fn> +<br/><f11></f11></fn> | Communication   | Enables/disables the computer's communication devices. |

| lcon | Hotkey | Function | Description                            |
|------|--------|----------|----------------------------------------|
| ٩    |        | Search   | Search from the browser's address bar. |

#### Touchpad

The built-in touchpad is a pointing device that senses movement on its surface. This means the cursor responds as you move your fingers across the surface of the touchpad.

| Action        | Gesture                                                                                                    |
|---------------|----------------------------------------------------------------------------------------------------|
| Click         | Just press down on any part of the touchpad.                                                                                 |
| Right-click   | Click the touchpad with two fingers.                                                                                         |
| Scroll        | Place two fingers on the touchpad and move them up and down to scroll vertically, left and right to scroll horizontally.     |
| Drag and drop | Click the item you want to move with one finger. With a second finger, move the item. Release both fingers to drop the item. |

## Left view

|   |      | 1 2                            |                                                                       |
|---|------|--------------------------------|-----------------------------------------------------------------------|
| # | lcon | Item                           | Description                                                           |
| 1 | 융    | Ethernet (RJ-45) port          | Connects to an Ethernet 10/100-based network.                         |
| 2 |      | External display<br>(VGA) port | Connects to a display device (e.g., external monitor, LCD projector). |

| # | lcon             | Item      | Description                                                                                                    |
|---|------------------|-----------|----------------------------------------------------------------------------------------------------|
| 3 | нәті             | HDMI port | Supports high-definition digital video connections.                                                                      |
| 4 | ● <u><u></u></u> | USB port  | Connects to USB devices.<br>If a port is black it is USB 2.0 compatible,<br>if it is blue it is also USB 3.0 compatible. |

# **Right view**

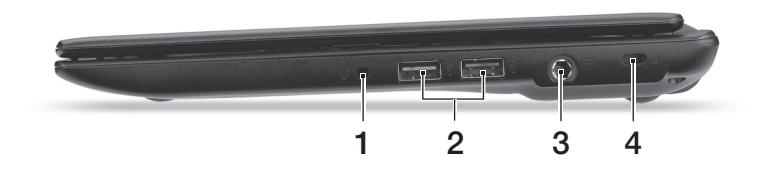

| # | lcon | Item                    | Description                                                                                                    |
|---|------|-------------------------|----------------------------------------------------------------------------------------------------|
| 1 | Q    | Headset/speaker<br>jack | Connects to audio devices<br>(e.g., speakers, headphones), or a<br>headset with microphone.                                                                                                    |
| 2 | ●╱┓  | USB port                | Connects to USB devices.<br>If a port is black it is USB 2.0<br>compatible, if it is blue it is also USB<br>3.0 compatible.                                                                                                    |
| 3 |      | DC-in jack              | Connects to an AC adapter.                                                                                                    |
| 4 | ĸ    | Kensington lock<br>slot | Connects to a Kensington-compatible<br>computer security lock.<br><b>Note:</b> Wrap the computer security<br>lock cable around an immovable<br>object such as a table or handle of a<br>locked drawer. Insert the lock into the<br>notch and turn the key to secure the<br>lock. Some keyless models are also<br>available. |

## Base view

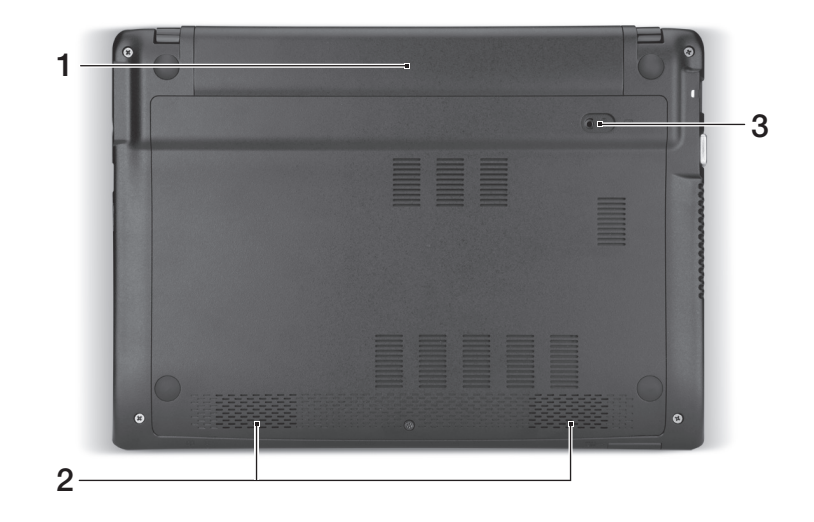

| # | lcon | ltem                          | Description                                                                                         |
|---|------|-------------------------------|----------------------------------------------------------------------------------------------------|
| 1 |      | Battery bay                   | Houses the computer's battery pack.                                                                 |
| 2 |      | Speakers                      | Left and right speakers deliver stereo audio output.                                                |
| 3 |      | Battery release<br>latch/lock | Releases the battery for removal.<br>Insert a suitable tool into the latch and<br>slide to release. |

## Environment

- Temperature:
  - Operating: 5 °C to 35 °C
  - Non-operating: -20 °C to 65 °C
- Humidity (non-condensing):
  - Operating: 20% to 80%
  - Non-operating: 20% to 80%

# Desktop

# Desktop overview

| New Tab ×                                                 |                 | = ×                           | l     |
|-----------------------------------------------------------|-----------------|-------------------------------|-------|
| ← → Ĉ                                                     |                 | ☆ <b>२</b>                    | ł     |
| 🗅 Acer Group 🗋 acer - Google Search 🥔 Acer.com Worldwide  |                 |                               | I     |
|                                                           |                 |                               | Ē     |
|                                                           |                 |                               |       |
|                                                           |                 |                               |       |
|                                                           |                 |                               |       |
|                                                           |                 |                               | 10.02 |
|                                                           |                 | Home Arer                     | 1     |
|                                                           |                 | acerguides@gmail.com Sign out |       |
|                                                           |                 | Connected to AcerWireless     | >     |
|                                                           |                 | A ket O must destru           |       |
|                                                           |                 | a heread a substant           | 1     |
|                                                           |                 | Chrome W 4                    | 1     |
|                                                           |                 | *•                            |       |
|                                                           |                 | Settings 3h13m - 49%          |       |
|                                                           |                 | Aug 22 2012                   |       |
| chrome-extension//nonjoaxnankokrorgsaalera.eapeomaing imi |                 | Other devices Wednesday ? O   | 1     |
| 🗎 🛛 🙆 🖬 🔟                                                 |                 | 7:03 🛒 荣 🔒                    | 1     |
| Launchor                                                  | Window controls | Status area                   | 1     |
|                                                           |                 | and settings                  |       |

### Window controls

| lcon   | Description                                                       | lcon     | Description         |
|--------|-------------------------------------------------------------------|----------|---------------------|
| ×      | Close the tab                                                     |          | Create a new tab    |
| ÷      | Back to the previous page                                         | <b>→</b> | Go to the next page |
| C      | Reload the page                                                   | Q        | Search              |
| ب<br>ب | Minimize, maximize, or dock<br>the window on the left or<br>right | ☆        | Bookmark            |
| 3      | Settings                                                          |          |                     |

#### Launcher

| lcon       | Description                   | lcon | Description        |
|------------|-------------------------------|------|--------------------|
| $\bigcirc$ | Open a new Chrome browser tab | Σ    | Gmail              |
| 8          | Google Search                 |      | YouTube            |
|            | Google Drive                  |      | See your apps list |

#### Status area and settings

| lcon | Description    | lcon      | Description                 |
|------|----------------|-----------|-----------------------------|
| ۶    | Battery life   | Ċ         | Shut down                   |
|      | Brightness     | <b>II</b> | Volume                      |
| ?    | Chrome OS help | ₽         | Wired network connection    |
| 3    | Settings       | ((1-      | Wireless network connection |
|      | Sign out       |           |                             |

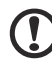

**Note**: Specifications vary. Some icons may not be applicable to your Chromebook.